I.00.000.139-001

# Платные услуги Инструкция пользователя

2017

© 2017 Платные услуги Инструкция пользователя Версия документа I.00.000.139-001

Официальный сайт: <u>http://swan.perm.ru</u> Справочная информация: <u>http://promed.promedweb.ru/wiki/khak/wiki/Содержание</u>

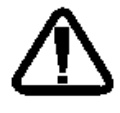

В зависимости от версии работа Системы может отличаться от приведенного описания. За более актуальной информацией обратитесь к справочной системе

© 2009-2017 Все права защищены.

# Содержание

| 1 |                     | Общее описание4 |                                                              |    |  |  |  |  |
|---|---------------------|-----------------|--------------------------------------------------------------|----|--|--|--|--|
| 2 |                     | Обц             | бщая схема работы                                            | 5  |  |  |  |  |
| 3 |                     | Hac             | стройка Системы                                              | 6  |  |  |  |  |
|   | 3.                  | .1              | Создание электронной очереди                                 | 6  |  |  |  |  |
|   | 3.                  | .2              | Настройка структуры МО                                       | 8  |  |  |  |  |
|   |                     | 3.2.            | 2.1 Добавление службы                                        | 8  |  |  |  |  |
|   |                     | 3.2.            | 2.2 Добавление услуги в справочник                           | 9  |  |  |  |  |
|   |                     | 3.2.            | 2.3 Добавление услуги в перечень услуг службы                | 12 |  |  |  |  |
|   |                     | 3.2.            | 2.4 Добавление сотрудников на службу                         | 14 |  |  |  |  |
|   |                     | 3.2.            | 2.5 Настройка электронной очереди                            | 14 |  |  |  |  |
|   | 3.                  | .3              | Настройка учетной записи пользователя                        | 16 |  |  |  |  |
|   |                     | 3.3.            | 3.1 Добавление группы для учетной записи пользователя        | 16 |  |  |  |  |
|   |                     | 3.3.            | 3.2 Добавление доступа в АРМ для учетной записи пользователя | 17 |  |  |  |  |
| 4 |                     | Соз             | здание расписания                                            | 18 |  |  |  |  |
| 5 |                     | Опи             | исание главной формы АРМ сотрудника отделения платных услуг  | 19 |  |  |  |  |
| 6 |                     | APN             | М регистратора платных услуг                                 | 20 |  |  |  |  |
| 7 |                     | APN             | М врача офтальмолога, нарколога, психиатра                   | 21 |  |  |  |  |
| 8 |                     | APN             | РМ врача терапевта                                           | 24 |  |  |  |  |
| 9 |                     | APN             | РМ администратора холла                                      | 27 |  |  |  |  |
|   | 9.                  | .1              | Регистрация новых                                            | 27 |  |  |  |  |
|   | 9.                  | .2              | Регистрация повторных                                        | 28 |  |  |  |  |
|   | 9.3 Запись пациента |                 |                                                              |    |  |  |  |  |

## 1 Общее описание

#### Внимание! Услуга медицинского освидетельствования оказывается платно.

Оплата услуги в медицинской организации.

#### Категории получателей

Граждане РФ старше 15 лет с ПОСТОЯННОЙ регистрацией в Перми и Пермском районе.

#### Документы, необходимые для получения услуги

Документ, удостоверяющий личность.

#### Ограничения

Наличие медицинских противопоказаний может служить отказом в предоставлении услуги.

#### Способ записи

- через портал «К врачу»;

- через мобильное приложение «К врачу», доступно для скачивания в App Store и Google Play;

- через Инфомат в холле медицинской организации.

#### Порядок оказания услуги

1. Записаться на медицинскую комиссию на выбранную дату и время.

- 2. Зарегистрировать номер брони не ранее чем 30 минут, но не позже времени приема.
- 3. Предъявить документ, удостоверяющий личность регистратору.
- 4. Оплатить услугу медицинской комиссии.
- 5. Пройти осмотр врачей: офтальмолог, нарколог, психиатр, терапевт.
- 6. Получить результат.

#### Продолжительность

30-60 минут.

#### Результат

Медицинское заключение по форме № 003-в/у, утвержденной приказом Министерства здравоохранения Российской Федерации от 15 июня 2015 г. № 344н. Выдается лично гражданину.

# 2 Общая схема работы

- 1. Пациент записывается на получение услуги одним из удобных ему способов:
  - Инфомат в холле медицинской организации;
  - Региональный портал медицинских услуг.
  - Мобильное приложение «К-врачу» на платформе iOS и Android.
- 2. Пациент выбирает время приема. Пациенту выдается номер брони.
- 3. Пациент приходит в медицинскую организацию.
- 4. Пациент регистрирует номер брони не ранее 30 минут до начала приема, но не позднее времени приема. Способы регистрации:
  - Инфомат в холле медицинской организации;
  - Региональный портал медицинских услуг, раздел «Моя картотека».
  - Мобильное приложение «К-врачу» на платформе iOS и Android, раздел «Моя картотека».
- 5. Регистратор платных услуг приглашает пациента к окну для регистрации и оплаты услуги.
- 6. Пациент проходит осмотры: офтальмолога, психиатра, нарколога, терапевта.

# 3 Настройка Системы

#### 3.1 Создание электронной очереди

Создайте элементы электронной

очереди, добавьте пункты обслуживания:

> Нажмите кнопку Справочники в боковом меню, выберите пункт «Справочник электронных очередей» в АРМ администратора ЦОД.

| 🜡 <u>АРМ администратора ЦОД / ПЕРМЬ ККНД</u> |                                       |        |  |  |  |  |  |  |  |
|----------------------------------------------|---------------------------------------|--------|--|--|--|--|--|--|--|
| -Фильтр                                      | Фильтры                               |        |  |  |  |  |  |  |  |
| Наимено                                      | Наименование организации:             |        |  |  |  |  |  |  |  |
|                                              |                                       |        |  |  |  |  |  |  |  |
|                                              |                                       |        |  |  |  |  |  |  |  |
| «                                            | 🕒 Добавить 🌉 Паспорт МО 🚠 Структура   | a MO   |  |  |  |  |  |  |  |
|                                              | Доступ ЛЛО ОМС Код ОУЗ П              | Іолное |  |  |  |  |  |  |  |
|                                              | 🍙 Справочник услуг                    | ^      |  |  |  |  |  |  |  |
|                                              | 👔 Справочник МКБ-10                   |        |  |  |  |  |  |  |  |
|                                              | 🚏 мэс                                 |        |  |  |  |  |  |  |  |
|                                              | Справочник электронных очередей       |        |  |  |  |  |  |  |  |
|                                              | Справочники системы учета медикаменто | в      |  |  |  |  |  |  |  |
| T                                            | Номонислотурыный спроводными          | _      |  |  |  |  |  |  |  |

Отобразится форма «Электронная очередь».

| Электронная очередь: Редактирование 🔹 🛙                                                                      |                                                                                                    |                                                                                                    |                      |               |  |  |  |
|----------------------------------------------------------------------------------------------------|----------------------------------------------------------------------------------------------------|----------------------------------------------------------------------------------------------------|----------------------|---------------|--|--|--|
| Общая информация<br>МО:<br>Код:<br>Наименование:<br>Краткое наименование:<br>Дата начала:<br>Дата окончания: | ПЕРМЬ КНБ<br>700<br>ЭО водительской комиссии А и Б<br>Электронная очередь (водительская комиссия)<br>01.01.2017 | Настройки<br>Продолжительность вызова (сек.): 30<br>Время, за которое возможна 180<br>регистрация в очереди (мин.):<br>Время опоздания при регистрации в 5<br>очереди (мин.):<br>Служба: Водительская комиссия | v.                   |               |  |  |  |
| Пункты обслуживания<br>Обавить 🖉 Изменить                                                                    | Пункты обслуживания<br>О добавить // Изненить 🖻 Поронотреть 🖓 Удалить () Обновить 1/5                           |                                                                                                    |                      |               |  |  |  |
| Код Наименов                                                                                                 | зание                                                                                                    |                                                                                                    | Краткое наименование | Порядковый но |  |  |  |
| 54 Регистрат                                                                                                 | гура                                                                                                    |                                                                                                    | Регистратура         | 1             |  |  |  |
| 55 Психиатр                                                                                                  |                                                                                                    |                                                                                                    | Психиатр             | 2             |  |  |  |
| 56 Офтальмо                                                                                                  | олог                                                                                                    |                                                                                                    | Офтальмолог          | 3             |  |  |  |
| 57 Нарколог                                                                                                  |                                                                                                    |                                                                                                    | Нарколог             | 4             |  |  |  |
| 58 Терапевт                                                                                                  |                                                                                                    |                                                                                                    | Терапевт             | 5             |  |  |  |
| И 4 [Страница] из 1 ▶ № @ Отображаеные строки 1 - 5 из 5                                                     |                                                                                                    |                                                                                                    |                      |               |  |  |  |
| Сохранять                                                                                                    |                                                                                                    |                                                                                                    |                      |               |  |  |  |

- 2. Заполните поля формы:
- МО наименование медицинской организации.
- Код код медицинской организации.
- Наименование наименование электронной очереди.
- Краткое наименование краткое наименование электронной очереди.
- Дата начала дата начала действия.
- Дата окончания дата завершения действия.

- **Продолжительность вызова (сек.)** время ожидания с момента вызова до обращения пациента. Для ввода доступны целые натуральные числа в диапазоне от 30 до 60.
- Время, за которое возможна регистрация в очереди (мин.) указывается начало интервала для регистрации в очереди. Для ввода доступны целые натуральные числа в диапазоне от 30 до 180.
- Время опоздания при регистрации в очереди (мин.) время позже которого будет недоступна регистрация в очереди. Для ввода доступны целые натуральные числа в диапазоне от 30 до 180.
- Служба выбор службы платных услуг из выпадающего списка. Служба добавляется в структуре МО.
- 3. Добавьте пункт обслуживания. Для этого:
  - а. Нажмите кнопку **Добавить** на панели инструментов. Отобразится форма «Пункт обслуживания: Добавление».
  - b. Заполните поля формы:
    - **Код** код этапа.
    - Наименование наименование этапа.
    - Краткое наименование краткое наименование этапа.
    - Порядковый номер порядковый номер этапа. Номер будет использоваться для выстраивания очередности прохождения этапов в очереди.
  - с. Нажмите кнопку Сохранить.

| Пункт обслуживания: Доба                    | вление   | \$X |
|---------------------------------------------|----------|-----|
| Код:                                        | 60       |     |
| Наименование:                               | Психиатр |     |
| Краткое наименование:                       | Психиатр |     |
| Порядковый номер:                           | 2        |     |
| <u> <u> <u> </u> <u> Сохранить</u> </u></u> | Помощь   | ять |

В результате будет создана электронная очередь для пункта обслуживания.

#### 3.2 Настройка структуры МО

Для настройки должно быть выполнено:

- 1 Добавлена служба в отделение платных услуг и настроены параметры ее работы.
- 2 Добавлены услуги в справочник услуг медицинской организации
- 3 Добавлены услуги на службу.
- 4 Добавлены сотрудники на службу.
- 5 Настроены параметры работы электронной очереди.

#### 3.2.1 Добавление службы

1. Нажмите кнопку **Структура МО** на боковой панели АРМ администратора МО или АРМ администратора ЦОД.

| Структура МО                  |
|-------------------------------|
| 😑 🌉 ПЕРМЬ ККНД                |
| 🖃 🜉 Платные услуги            |
| 🖃 🛄 Поликлиника               |
| 🖨 🛄 Платные услуги            |
| 🖃 📰 91. Водительская комиссия |
| 💱 Водительская комиссия       |
| 📰 92. Справки на оружие       |
| 🗄 🔝 Участки                   |

2. Добавьте службу с типом «**Медицинское освидетельствование**» в отделение платных услуг.

| C | Глужба: Редактирование 🏼 🎓 |              |                                                          |     |  |  |  |
|---|----------------------------|--------------|----------------------------------------------------------|-----|--|--|--|
|   | 🛈 Общие                    | 🚺 Атрибуты   | ЭР                                                       |     |  |  |  |
|   | Ha                         | именование:  | Водительская комиссия                                    |     |  |  |  |
|   | Краткое на                 | именование:  | Водительская комиссия =                                  |     |  |  |  |
|   |                            | Тип:         | 56. Медицинское освидетельствование                      |     |  |  |  |
|   |                            | Код:         | [не используется] +                                      |     |  |  |  |
|   |                            | Адрес:       | 614000, РОССИЯ, ПЕРМСКИЙ КРАЙ, Г ПЕРМЬ, МОНАСТЫРСКАЯ У 🔎 |     |  |  |  |
|   | Внеш                       | іняя служба: |                                                          |     |  |  |  |
|   | Да                         | та создания: | 01.04.2017                                               |     |  |  |  |
|   | Да                         | та закрытия: |                                                          |     |  |  |  |
|   |                            |              |                                                          |     |  |  |  |
|   |                            |              |                                                          |     |  |  |  |
|   |                            |              |                                                          |     |  |  |  |
|   |                            |              |                                                          |     |  |  |  |
|   |                            |              |                                                          |     |  |  |  |
|   |                            |              |                                                          |     |  |  |  |
|   |                            |              |                                                          |     |  |  |  |
|   | Demo                       | ן<br>ן       |                                                          |     |  |  |  |
|   | <u>С</u> охранить          | J            | 😢 Помощь) 🔤 🖸 ти                                         | ена |  |  |  |

На вкладке Атрибуты ЭР установите флаг, запрещающий записываться в очередь.

- 3. Выберите добавленную службу в дереве. На рисунке «91. Водительская комиссия» это отделение, ниже «Водительская комиссия» это служба.
- 4. Добавьте услуги на службу. Для добавления услуги на службу, услуга должна быть:
  - I. добавлена в справочник услуг ЛПУ,
  - II. добавлен тариф на услугу,
  - III. услуга должна быть добавлена в перечень услуг службы.

#### 3.2.2 Добавление услуги в справочник

- а. Откройте справочник услуг: Кнопка Справочники Справочник услуг в АРМ администратора ЦОД.
- b. Выберите папку Услуги ЛПУ.
- с. Выберите организацию в дереве организаций.

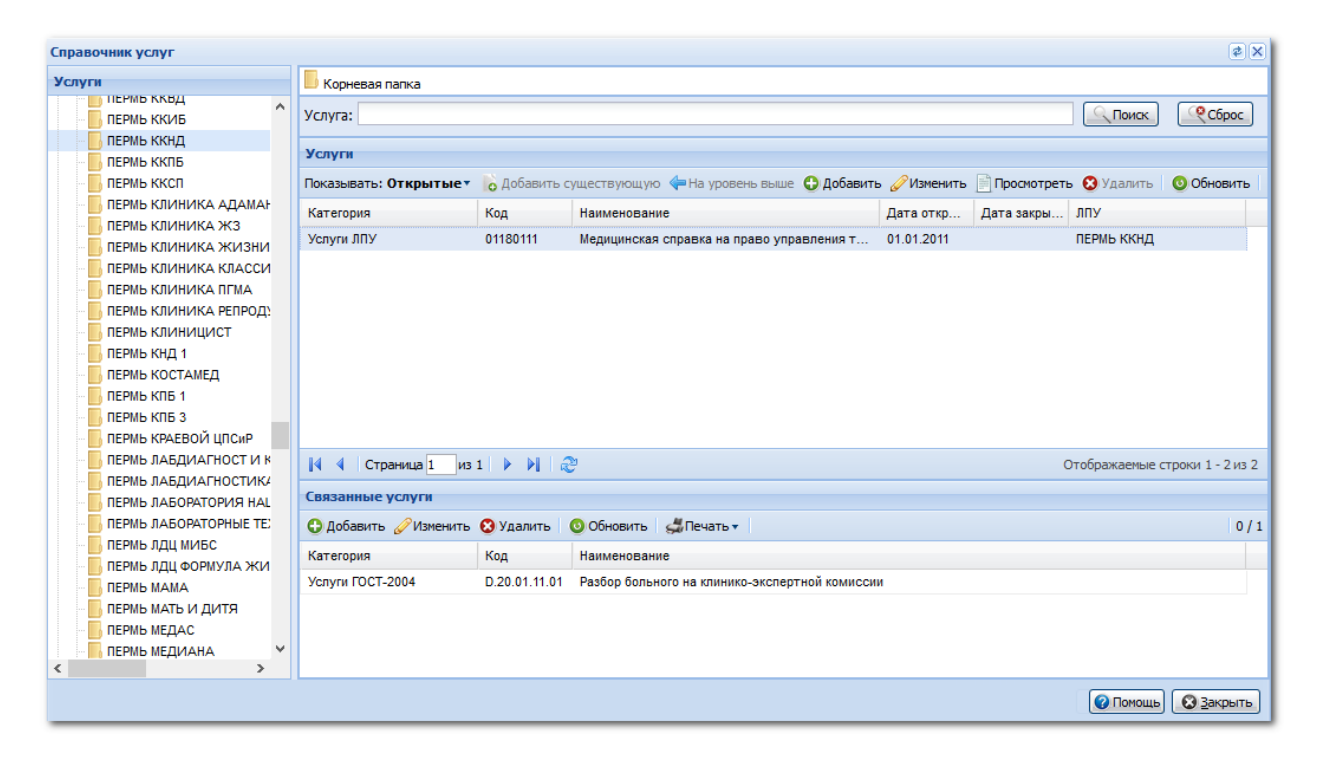

- d. Нажмите кнопку Добавить. Отобразится форма добавления услуги.
- е. Заполните поля:
  - Код
  - Наименование
  - Краткое наименование
  - Укажите дату начала действия услуги
  - Укажите связную услугу ГОСТ-2004 в разделе «Связные услуги» с помощью кнопки Добавить.

| Услуга: Редактирование                  |                                    |                                |            |                 |                 | ¢X     |  |  |  |
|-----------------------------------------|------------------------------------|--------------------------------|------------|-----------------|-----------------|--------|--|--|--|
| Код                                     | : 01180111                         |                                |            |                 |                 | ^      |  |  |  |
| Наименование                            | : Медицинская справка на прав      | во управления трансп           |            |                 |                 |        |  |  |  |
| Краткое наименование                    | : Мед. справка на право управл     | ления ТС кат. А и 🛙 =          |            |                 |                 | - 1    |  |  |  |
| Это пакет услуг                         | :                                  |                                |            |                 |                 | - 1    |  |  |  |
| Дата начала                             | : 01.01.2011                       |                                |            |                 |                 |        |  |  |  |
| Дата окончания                          | :                                  |                                |            |                 |                 |        |  |  |  |
| Код подстановки в шаблон                | Код подстановки в шаблон:          |                                |            |                 |                 |        |  |  |  |
| Шаблон услуги                           | Шаблон услуги: Выберите шаблон     |                                |            |                 |                 |        |  |  |  |
| Связанные услуги                        |                                    |                                |            |                 |                 |        |  |  |  |
| о Скопировать код и наименование 💧 Скоп | ировать состав 🔓 Скопировать ат    | трибуты 🛟 Добавить 😣 Удалить 🔄 | 端 Печать 🔻 |                 |                 | 1/1    |  |  |  |
| Категория Код Н                         | аименование                        | ~                              |            |                 |                 |        |  |  |  |
| Успуги ГОСТ-2004 D.20.01.11.01 Р        | азбор больного на клинико-экспертн | ной комиссии                   |            |                 |                 |        |  |  |  |
| Состав услуги                           |                                    |                                |            |                 |                 |        |  |  |  |
| Атрибуты                                |                                    |                                |            |                 |                 |        |  |  |  |
| Места оказания                          |                                    |                                |            |                 |                 |        |  |  |  |
| Tanuka                                  |                                    |                                |            |                 |                 |        |  |  |  |
|                                         |                                    |                                |            |                 |                 | 1/1    |  |  |  |
| Код Наименование Вид оплаты Т           | ип тарифа Уровень ЛПУ              | лпу                            | Профиль    | Вид мед. помощи | Возрастная гру. | Пол    |  |  |  |
| 1 Медицинская с Платные у Т             | ариф ЛПУ                           | ПЕРМЬ ККНД                     |            | слд шод. полоци | boopaornan ipy  |        |  |  |  |
|                                         |                                    |                                |            |                 |                 |        |  |  |  |
| Профили                                 |                                    |                                |            |                 |                 |        |  |  |  |
| Описание услуги                         |                                    |                                |            |                 |                 |        |  |  |  |
| Важная информация:                      |                                    |                                |            |                 |                 | ~      |  |  |  |
| Сохранить                               |                                    |                                |            | (               | 🕜 Помощь)  😣    | Отмена |  |  |  |

**Добавление тарифа на услугу** выполняется как часть процесса добавления (или

редактирования) услуги на форме «Услуга: Добавление», «Услуга Редактирование»:

- f. На форме добавления или редактирования услуги (см. выше) введите тариф услуги в разделе **Тариф** с помощью кнопки **Добавить**. Для тарифа указывается:
  - Вид оплаты Платные услуги;
  - Тип тарифа «2. Тариф ЛПУ»;
  - МО наименование медицинской организации;
  - в поле **Тариф** тариф в рублях;
  - Дата начала действия тарифа.
  - Сохраните изменения.

| Тариф на услугу: Редактиров   | зание                                                               |      |          | \$ X          |
|-------------------------------|---------------------------------------------------------------------|------|----------|---------------|
| Услуга:                       | Медицинская справка на право управления транспортным средством кате | ~    |          |               |
| Код:                          | 1                                                                   |      | _        |               |
| Наименование:                 | Медицинская справка на право управления транспортным средством кате | егој | 1        |               |
| Вид оплаты:                   | 5. Платные услуги                                                   | ~    |          |               |
| Тип тарифа:                   | 2. Тариф ЛПУ                                                        | ~    |          |               |
| Уровень МО:                   |                                                                     | *    | -        |               |
| MO:                           | ПЕРМЬ ККНД                                                          |      |          |               |
| Подразделение:                |                                                                     | *    |          |               |
| Группа отделений:             |                                                                     | *    |          |               |
| Отделение:                    |                                                                     | *    |          |               |
| Служба:                       |                                                                     | *    |          |               |
| Профиль:                      |                                                                     | *    |          |               |
| Вид мед. помощи:              |                                                                     | *    |          |               |
| Возрастная группа:            |                                                                     | *    |          |               |
| Пол пациента:                 | <b>v</b>                                                            |      |          |               |
| Вид посещения:                | <b>*</b>                                                            |      |          |               |
| Тариф:                        | 860                                                                 |      |          |               |
| УЕТ врача:                    |                                                                     |      |          |               |
| УЕТ ср. медперсонала:         |                                                                     |      |          |               |
| Дата начала:                  | 01.04.2017                                                          |      |          |               |
| Дата окончания:               |                                                                     |      |          |               |
| <u>Сохранить</u><br>Сохранить | и продолжить                                                        |      | 🕜 Помощь | <u>Отмена</u> |

- g. Добавьте описание услуги. Описание будет отображаться на региональном портале медицинских услуг.
- h. Сохраните изменения на форме «Услуга: Добавление», «Услуга: Редактирование».

#### 3.2.3 Добавление услуги в перечень услуг службы

i. На вкладке «Услуги» нажмите кнопку Добавить.

| Структура МО                  |                                        |              |              |             |                 |                    |                |                 |             | \$ X           |
|-------------------------------|----------------------------------------|--------------|--------------|-------------|-----------------|--------------------|----------------|-----------------|-------------|----------------|
| 😑 🌉 ПЕРМЬ ККНД                | 🔮 Услуги                               | 💱 Службы     | Сотрудник    | и на службе | 🛄 Склады        | Электронная очер   | редь           |                 |             |                |
| Поликлиника Платные услуги    | Корневая папка                         |              |              |             |                 |                    |                |                 |             |                |
| 🖃 🔜 91. Водительская комиссия | Услуга:                                | Услуга:      |              |             |                 |                    |                | Поиск Сброс     |             |                |
| 🤯 Водительская комиссия       | Эр Водительская комиссия               |              |              |             |                 |                    |                |                 |             |                |
| 💷 92. Справки на оружие       | 92. Справки на оружие Услуги на службе |              |              |             |                 |                    |                |                 |             |                |
| 🕀 🔝 Участки                   | 두 На уровень в                         | выше 😲 Добав | вить 🥜 Изме  | енить 📄 Про | смотреть 🔞 У    | далить 🛛 🧿 Обнови  | ить 🚽 🚚 Печать | •               |             | 1,             |
|                               | Категория                              | к            | од           | Наименован  | ие              |                    |                |                 | Дата начала | Дата окончания |
|                               | Услуги ЛПУ                             | 0.           | 1180111      | Медицинская | а справка на пр | аво управления тра | нспортным сред | ством категории | 01.04.2017  |                |
|                               | Услуги ЛПУ                             | 11           | 111111111111 | Врачебная к | омиссия 1       |                    |                |                 | 01.04.2017  |                |
|                               |                                        |              |              |             |                 |                    |                |                 |             |                |

- j. Если необходимо, укажите нормативное время для оказания услуги в поле «Длительность». Значение указывается в минутах.
- k. Укажите начало периода оказания услуги.
- I. Установите флаги:

- Разрешить запись на Портале и в Мобильном приложении если флаг установлен, то данная услуга в данной Службе доступна для записи на Региональном портале медицинских услуг и в Мобильном приложении «К врачу».
- Платная услуга если флаг установлен, то данная услуга в данной Службе на Региональном портале медицинских услуг отображается в списке платных услуг.
- m. Сохраните изменения.

| Услуга на службе: Ред                                  | зактирование                                         | ¢ 🗙           |  |  |  |  |  |  |  |
|--------------------------------------------------------|------------------------------------------------------|---------------|--|--|--|--|--|--|--|
| Категория:                                             | 5. Услуги ЛПУ                                        | ~             |  |  |  |  |  |  |  |
| Услуга:                                                | Медицинская справка на право управления транспортным | 1 средст 🗡    |  |  |  |  |  |  |  |
| Длительность, мин:                                     |                                                      |               |  |  |  |  |  |  |  |
| Период оказания усл                                    | иуги с: 01.04.2017 🖪 по: 🔝                           |               |  |  |  |  |  |  |  |
| 🗹 Разрешить запись на Портале и в Мобильном приложении |                                                      |               |  |  |  |  |  |  |  |
| 🔽 Платная услуга                                       |                                                      |               |  |  |  |  |  |  |  |
|                                                        |                                                      |               |  |  |  |  |  |  |  |
| Состав услуги                                          |                                                      |               |  |  |  |  |  |  |  |
|                                                        |                                                      |               |  |  |  |  |  |  |  |
|                                                        |                                                      |               |  |  |  |  |  |  |  |
|                                                        |                                                      |               |  |  |  |  |  |  |  |
|                                                        |                                                      |               |  |  |  |  |  |  |  |
|                                                        |                                                      |               |  |  |  |  |  |  |  |
|                                                        |                                                      |               |  |  |  |  |  |  |  |
|                                                        |                                                      |               |  |  |  |  |  |  |  |
|                                                        |                                                      |               |  |  |  |  |  |  |  |
|                                                        |                                                      |               |  |  |  |  |  |  |  |
|                                                        |                                                      |               |  |  |  |  |  |  |  |
|                                                        |                                                      | 0.40          |  |  |  |  |  |  |  |
| Свозь (Ла/Нат) Рас                                     | 4416                                                 |               |  |  |  |  |  |  |  |
| связы(далгет) Рес                                      | ypc                                                  | плановая днит |  |  |  |  |  |  |  |
|                                                        |                                                      |               |  |  |  |  |  |  |  |
|                                                        |                                                      |               |  |  |  |  |  |  |  |
|                                                        |                                                      |               |  |  |  |  |  |  |  |
|                                                        |                                                      |               |  |  |  |  |  |  |  |
|                                                        |                                                      |               |  |  |  |  |  |  |  |
| <u>Сохранить</u>                                       |                                                      | мощь Отмена   |  |  |  |  |  |  |  |

#### 3.2.4 Добавление сотрудников на службу

5. Добавьте сотрудников на службу, оказывающую услуги. Сотрудники добавляются на вкладке «Сотрудники на службе».

| Услуги Сотрудники на службе Склады Электронная очередь                  |             |                |   |  |  |  |  |  |  |
|-------------------------------------------------------------------------|-------------|----------------|---|--|--|--|--|--|--|
| Сотрудники на службе                                                    |             |                |   |  |  |  |  |  |  |
| 🔂 Добавить 🥜 Изменить 📄 Просмотреть 😢 Удалить 💿 Обновить 🖼 Печать 🔻 1/6 |             |                |   |  |  |  |  |  |  |
| Сотрудник                                                               | Дата начала | Дата окончания |   |  |  |  |  |  |  |
| СЕРГЕЙ АНАТОЛЬЕВИЧ                                                      | 01.01.2017  |                |   |  |  |  |  |  |  |
| КСЕНИЯ ВАЛЕРЬЕВНА                                                       | 01.01.2017  |                |   |  |  |  |  |  |  |
| НАТАЛЬЯ ВАЛЕНТИНОВНА                                                    | 01.01.2017  |                |   |  |  |  |  |  |  |
| ЛЮБОВЬ НИКОЛАЕВНА                                                       | 01.01.2017  |                |   |  |  |  |  |  |  |
| ВАЛЕНТИНА КОНСТАНТИНОВНА                                                | 01.01.2017  |                |   |  |  |  |  |  |  |
| ЕЛЕНА ЮРЬЕВНА                                                           | 01.01.2017  |                |   |  |  |  |  |  |  |
|                                                                         |             |                | _ |  |  |  |  |  |  |

#### 3.2.5 Настройка электронной очереди

 Настройте электронную очередь. Настройка выполняется на вкладке «Электронная очередь». Вкладка отображается если текущая служба указана в настройках электронной очереди (см. выше).

| Структура МО                          |                                                                     |                                         |                    | \$ X          |  |  |  |
|---------------------------------------|---------------------------------------------------------------------|-----------------------------------------|--------------------|---------------|--|--|--|
| 😑 🜉 ПЕРМЬ ККНД                        | 🌰 Услуги Сотрудники на службе 🛄 Склады Элен                         | ктронная очередь                        |                    |               |  |  |  |
| 😑 🌉 Платные услуги<br>😑 🚞 Поликлиника | Электронная очередь                                                 |                                         |                    |               |  |  |  |
| 📋 🔜 Платные услуги                    | 😋 Добавить 🥜 Изменить 📄 Проскотреть 😧 Удалить 🔇 Обновить 🖼 Печать 🛪 |                                         |                    |               |  |  |  |
| Э III 91. Водительская комиссия       | Сотрудник                                                           | Услуга                                  | Пункт обслуживания | Порядковый но |  |  |  |
| и 92 Справки на оружие                | ЛЮБОВЬ НИКОЛАЕВНА                                                   | Медицинская справка на право управления | Регистратура       | 1             |  |  |  |
| Э Участки                             | СЕРГЕЙ АНАТОЛЬЕВИЧ                                                  | Медицинская справка на право управления | Психиатр           | 2             |  |  |  |
|                                       | НАТАЛЬЯ ВАЛЕНТИНОВНА                                                | Медицинская справка на право управления | Офтальмолог        | 3             |  |  |  |
|                                       | ВАЛЕНТИНА КОНСТАНТИНОВНА                                            | Медицинская справка на право управления | Нарколог           | 4             |  |  |  |
|                                       | ЕЛЕНА ЮРЬЕВНА                                                       | Медицинская справка на право управления | Тералевт           | 5             |  |  |  |
|                                       |                                                                     |                                         |                    |               |  |  |  |

Для настройки электронной очереди:

а. Нажмите кнопку **Добавить**. Отобразится форма «Электронная очередь: Добавление».

| Электронная очередь службы: Добавление 🕏 |                                                  |      |  |  |  |  |  |  |
|------------------------------------------|--------------------------------------------------|------|--|--|--|--|--|--|
| Услуга:                                  | Медицинская справка на право управления транспор | ×    |  |  |  |  |  |  |
| Пункт обслуживания:                      | Психиатр                                         | ~    |  |  |  |  |  |  |
| Порядковый номер:                        | 2                                                |      |  |  |  |  |  |  |
| Сотрудник:                               | СЕРГЕЙ АНАТОЛЬЕВИЧ                               | ~    |  |  |  |  |  |  |
| <u>Сохранить</u>                         | 🖸 <u>3</u> ar                                    | фыть |  |  |  |  |  |  |

- b. Выберите **услугу**.
- с. Выберите **этап пункта** обслуживания. В списке значений: список пунктов обслуживания, работающих с Электронной очередью (ЭО, связанная со службой).

- d. В поле **Порядковый номер** отобразится номер, заданный при создании пункта электронной очереди.
- е. Укажите сотрудника. Сотрудник выбирается из штата службы.

Примечание – Добавление этапов пункта обслуживания выполняется в АРМ администратора ЦОД.

f. Сохраните изменения.

При сохранении выполняется проверка на дублирование сотрудника и пункта обслуживания: один сотрудник не может быть добавлен для разных пунктов обслуживания, обслуживание одного пункта несколькими сотрудниками не предусмотрено.

#### 3.3 Настройка учетной записи пользователя

#### Условия доступа к АРМ:

- Доступ к АРМ определяется наличием у учетной записи Пользователя одной из групп:
  - Группа доступа «Регистратор платных услуг (электронная очередь) Водительская комиссия А, В»;
  - о Группа доступа «Врач-офтальмолог. Водительская комиссия А, В»;
  - о Группа доступа «Врач-психиатр. Водительская комиссия А, В»;
  - о Группа доступа «Врач-психиатр-нарколог. Водительская комиссия А, В»;
  - о Группа доступа «Врач-терапевт. Водительская комиссия А, В».
- Пользователь должен быть связан с сотрудником на службе с типом «Медицинское освидетельствование».
- У сотрудника на службе должен быть определен этап электронной очереди: определен пункт обслуживания и услуга.

#### 3.3.1 Добавление группы для учетной записи пользователя

- 1. Выберите Сервис Пользователи.
- 2. Добавьте учетную запись с помощью кнопки **Добавить** или найдите и выберите имеющуюся учетную запись. Отобразится форма «Пользователь».

Поля, обязательные для заполнения:

- Организация выбрать организацию в списке и нажать кнопку Добавить.
- Логин логин учетной записи.
- Пароль пароль учетной записи.
- Сотрудник сотрудник из штата службы.
- Группы в поле должна быть выбрана группа в соответствии с типом АРМ, к которому должен быть доступ:
  - Группа доступа «Регистратор платных услуг (электронная очередь) Водительская комиссия А, В»;
  - о Группа доступа «Врач-офтальмолог. Водительская комиссия А, В»;
  - о Группа доступа «Врач-психиатр. Водительская комиссия А, В»;
  - о Группа доступа «Врач-психиатр-нарколог. Водительская комиссия А, В»;
  - о Группа доступа «Врач-терапевт. Водительская комиссия А, В».

Выберите группу, нажмите кнопку **Добавить**. В списке групп отобразится добавленная группа.

3. Сохраните изменения.

| Пользователь: Редакт      | ирование 🔹 🛛                                  |
|---------------------------|-----------------------------------------------|
| <b>1. Основное</b> 2. Дос | туп к АРМ                                     |
| Организация:              | Д × Одобавить Удалить                         |
| Наименование              | Тип                                           |
| ПЕРМЬ ККНД                | МО (Медицинск                                 |
| Логин:                    | 🗌 Заблокирован Идент. МАРШа:                  |
| Временный пароль:         | ••••••                                        |
| Токен:                    | До: Сгенерировать                             |
| Сотрудник                 | Сертификаты                                   |
| Сотрудник:                | СЕРГЕЙ АНАТОЛЬЕВИЧ                            |
| Фамилия:                  | Полное имя: СЕРГЕЙ                            |
| Имя:                      | СЕРГЕЙ Эл. почта:                             |
| Отчество:                 | АНАТОЛЬЕВИЧ Описание:                         |
| Группы:                   | <ul> <li>Добавить</li> <li>Удалить</li> </ul> |
| Группа                    | Описание                                      |
| DrivingCommissionPsych    | Врач-психиатр. Водительская комиссия А,В      |
|                           |                                               |
| Сохранить                 | Помощь Отмена                                 |

#### 3.3.2 Добавление доступа в АРМ для учетной записи пользователя

Для организации доступа в АРМ в параметрах учетной записи должны быть установлены флаги для соответствующего АРМ. Для этого на форме «Пользователь» перейдите на вкладку «**Доступ к АРМ**». Установите флаги для возможности авторизации в указанном автоматизированном рабочем месте. Сохраните изменения.

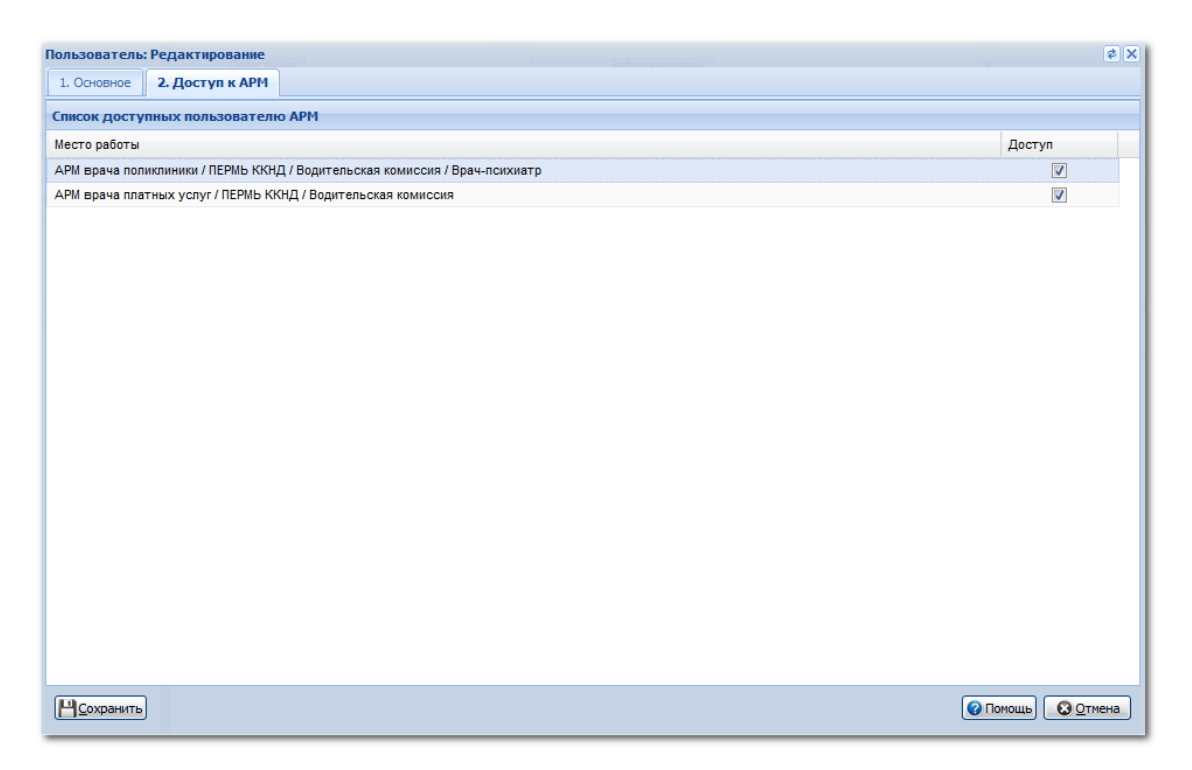

В результате при авторизации под логином и паролем будет доступен соответствующее рабочее место.

# 4 Создание расписания

Расписание создается на услугу.

Работа с расписанием выполняется в АРМ регистратора поликлиники, АРМ оператора call-центра.

Для этого:

- 1. Нажмите кнопку **Ведение расписания** на боковой панели АРМ. Отобразится форма редактирования расписания.
- 2. Выберите отделение платных услуг в структуре МО.
- 3. Выберите службу в списке.
- 4. Выберите услугу в списке слева. В правой части отобразится форма работы с расписанием.
- 5. Нажмите кнопку Создать расписание. Задайте параметры расписания.
- 6. Сохраните изменения.

# 5 Описание главной формы АРМ сотрудника отделения платных услуг

По умолчанию записи в списке отображаются на текущую дату.

Для выбора даты предназначено поле «Дата» с кнопками перехода к предыдущей следующей дате.

Кнопки панели управления:

- Вызвать вызвать пациента.
- Отменить вызов отмена вызова, возврат пациента в электронную очередь.
- Пациент не явился проставить отметку, что пациент не явился.
- Отменить услугу отмена услуги. Действие доступно только регистратору платных услуг.
- Принять пациента прием пациента.
- Открыть ЭМК. При нажатии кнопки для выбранной записи открывается «Случай медицинского освидетельствования водителя» (в ЭМК).
- Обновить обновление списка записей.

Расписание создается в АРМ регистратора поликлиники, АРМ оператора call-центра.

# 6 АРМ регистратора платных услуг

| <u>АРМ регистратора платных услуг / ПЕРМЬ ККНД / Водительская комиссия</u> (СЕРГЕЙ АНАТОЛЬЕВИЧ) Медицинская справка на право управления транспортным средством категории А и В / 55 🔹 |                |                       |                                                 |                 |         |             |                 |      |  |  |
|----------------------------------------------------------------------------------------------------|----------------|-----------------------|-------------------------------------------------|-----------------|---------|-------------|-----------------|------|--|--|
|                                                                                                    |                |                       |                                                 |                 |         |             | 03.07.2017      | 🖻 🔿  |  |  |
| 🔔 Be                                                                                                    | азвать 🇷 Отмен | ить вызов 🥼 Пациент н | не явился 🚔 Принять 📋 Открыть ЭМК 😢 Отменить ус | лугу 🧿 Обновить |         |             |                 | 1/46 |  |  |
|                                                                                                    | Талон          | Записан               | ФИ0                                             | Дата рождения   | Карта № | Статус в ЭО | Кабинет         |      |  |  |
| 4                                                                                                    | 30             | 6/3                   | АЛЕКСЕЙ АЛЕКСАНДРОВИЧ                           | 18.12.          | 23      | Вызван      | 55 Психиатр     | ^    |  |  |
|                                                                                                    | 9              | 12:10                 | ФЕДОР ФЕДОРОВИЧ                                 | 06.06.          | 29      | Вызван      | 58 Терапевт     |      |  |  |
|                                                                                                    | 15             | 14:10                 | ЮЛИЯ АНДРЕЕВНА                                  | 05.04.          |         | Вызван      | 54 Регистратура |      |  |  |
|                                                                                                    | 17             | 14:30                 | ЮЛИЯ АНДРЕЕВНА                                  | 05.04.          |         | Ожидает     | 54 Регистратура |      |  |  |
|                                                                                                    | 24             | 16:00                 | ЮЛИЯ АНДРЕЕВНА                                  | 05.04.          |         | Ожидает     | 54 Регистратура |      |  |  |
|                                                                                                    |                | 08:00                 | ЮЛИЯ ГЕННАДЬЕВНА                                | 22.02.          |         |             |                 |      |  |  |
|                                                                                                    |                | 08:10                 | ФЕДОР ФЕДОРОВИЧ                                 | 06.06.          |         |             |                 |      |  |  |
|                                                                                                    |                | 10:10                 | ФЕДОР ФЕДОРОВИЧ                                 | 06.06.          |         |             |                 |      |  |  |
|                                                                                                    |                | 15:10                 | ЮЛИЯ АНДРЕЕВНА                                  | 05.04.          |         |             |                 |      |  |  |
|                                                                                                    |                | 08:20                 |                                                 |                 |         |             |                 |      |  |  |
|                                                                                                    |                | 08:30                 |                                                 |                 |         |             |                 |      |  |  |
|                                                                                                    |                | 08:40                 |                                                 |                 |         |             |                 |      |  |  |
|                                                                                                    |                | 09:00                 |                                                 |                 |         |             |                 |      |  |  |
|                                                                                                    |                | 09:10                 |                                                 |                 |         |             |                 |      |  |  |
|                                                                                                    |                | 09:20                 |                                                 |                 |         |             |                 |      |  |  |
|                                                                                                    |                | 09:30                 |                                                 |                 |         |             |                 | _    |  |  |

Регистратор платных услуг вызывает пациента, который ввел номер брони.

Вызов пациента доступен с помощью кнопки Вызвать.

Отобразится форма работы с данными пациента. Будет выполнена проверка о включении пациента в регистры.

Внимание! Если пациент включен в регистр, то в нижнем правом углу отобразится предупреждение.

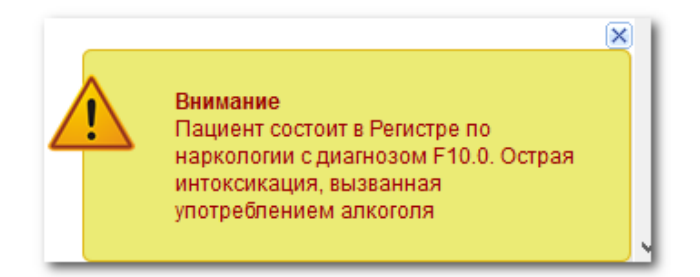

Доступные действия:

- Все равно принять отобразится «Случай медицинского освидетельствования водителя» (в ЭМК), связанный с направлением на бирку.
- Отменить услугу не оказывать услугу пациенту, дальнейшие действия отменить.

Сотрудник принимает оплату услуги, закрывает форму работы с данными пациента. Пациент направляется на первый этап осмотра в соответствии с электронной очередью. Информация о номере в очереди выводится на табло в холле. Регистратор следит за прохождением пациента этапов осмотра. Осмотры заполняются врачами в соответствующих АРМ. **Отмена услуги** 

Отменить услугу может только Регистратор платных услуг. Отмена доступна только для

случаев, если нет связанного случая медицинского освидетельствования водителя.

# 7 АРМ врача офтальмолога, нарколога, психиатра

- 1. Выберите пациента в списке.
- 2. Нажмите кнопку Принять. Отобразится форма для заполнения осмотра.

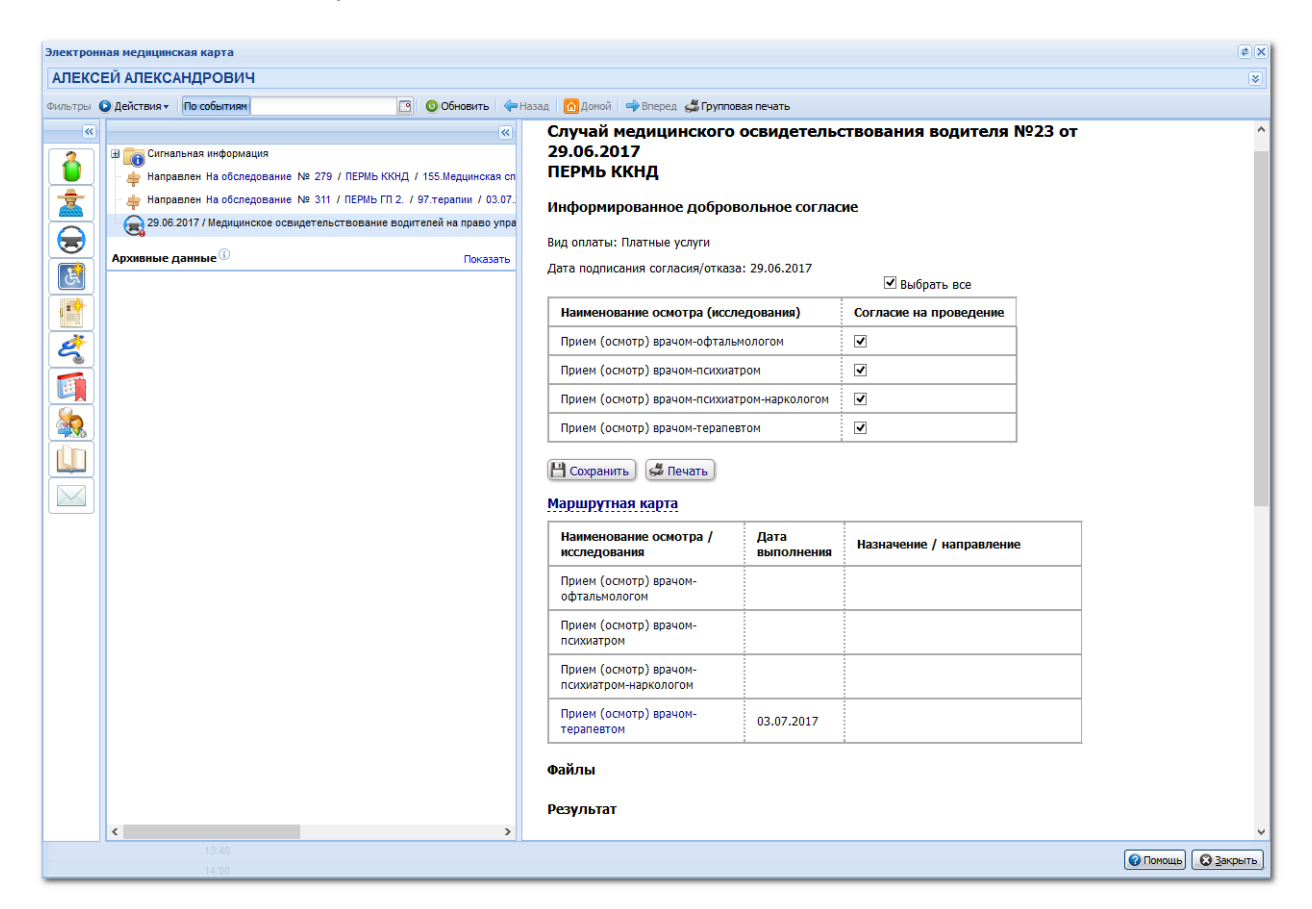

Внимание! Если пациент включен в регистр, то в нижнем правом углу отобразится предупреждение.

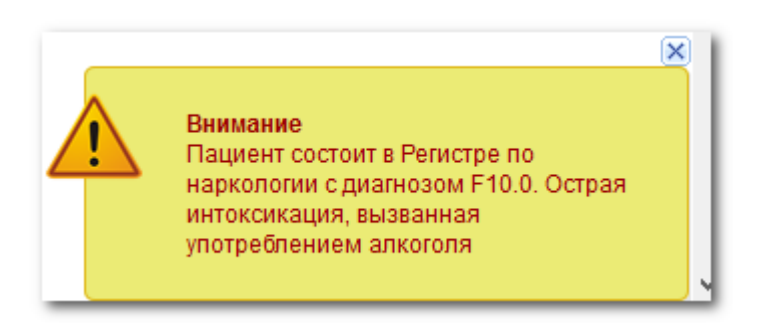

3. Нажмите кнопку **Редактировать**, отобразится форма заполнения освидетельствования.

|                                                                                                    |                                                                                                    | ×                                                                                        |                                 |            |        |                                                |                            |                |                 |
|----------------------------------------------------------------------------------------------------|----------------------------------------------------------------------------------------------------|------------------------------------------------------------------------------------------|---------------------------------|------------|--------|------------------------------------------------|----------------------------|----------------|-----------------|
| Гедицинское освидетелы<br>ФИО: АЛЕКСЕЙ АЛЕКСАНДРО<br>Соц. статус: Работающий (вкл<br>Регистрация:<br>Проживает:<br>Телефон:<br>Полис: Выда;<br>Документ: Выдан;<br>Работа: ООС "УРАГРЕСУРССТР          | твование водите<br>вич Д/р:<br>ючая раб. пенсионе<br>ан: 01.01.2011, ФИЛ<br>ОЙ" Должность:                                                        | эленс и чедактирование<br>Пол: Мужской<br>ров) СНИЛС: 060-267<br>ИАЛ СТРАХОВОЙ МЕДИЦИНСК | ОЙ КОМПАНИИ "АСТРАМЕД-МС" (ОАО) | Закрыт     | :      |                                                |                            | 🥜 Редактирован | V CY X          |
| МО• Vuactor• Л<br>Информированное добров                                                                                                    | ата прикрепленио                                                                                                    |                                                                                          |                                 |            |        |                                                |                            |                |                 |
| Вид оплаты:<br>Дата подписания согласия,                                                                                                    | 5.<br>/отказа: 29                                                                                                    | Платные услуги                                                                           | ~                               |            |        |                                                |                            | 🛙 Выбрать все  |                 |
| Наименование осмотра (иссл                                                                                                    | тедования)                                                                                                    |                                                                                          |                                 |            |        |                                                | Согласие на п              | роведение      |                 |
| Прием (осмотр) врачом-офта                                                                                                    | альмологом                                                                                                    |                                                                                          |                                 |            |        |                                                |                            | <b>V</b>       |                 |
| Прием (осмотр) врачом-псих                                                                                                    | иатром                                                                                                    |                                                                                          |                                 |            |        |                                                |                            | V              |                 |
| Прием (осмотр) врачом-псих                                                                                                    | иатром-наркологом                                                                                                    | L                                                                                        |                                 |            |        |                                                |                            | <b>V</b>       |                 |
| Прием (осмотр) врачом-тера                                                                                                    | певтом                                                                                                    |                                                                                          |                                 |            |        |                                                |                            |                |                 |
| Сосходнить Селечата<br>Нармутная карта<br>Мармутная карта<br>Маненть Проснотреть<br>Наименование осмотра (исс<br>Прием (осмотр) врачом-оти<br>Прием (осмотр) врачом-тери<br>Прием (осмотр) врачом-тери | <ul> <li>Обновить ;</li> <li>Собновить ;</li> <li>гедования)</li> <li>ильмологом</li> <li>изтром-наркологом</li> <li>изтром-наркологом</li> </ul> | ₫Печать ×                                                                                |                                 | Место пров | едения | Дата и время проведения<br>03.07.2017 11:13:00 | Дата выполне<br>03.07.2017 | Направление /  | •<br>0/4<br>··· |
| Результат                                                                                                    |                                                                                                    |                                                                                          |                                 |            |        |                                                |                            |                |                 |
| Медицинское обследов                                                                                                    | ание закончено:                                                                                                    | 0. Нет                                                                                   | ~                               |            |        |                                                |                            |                |                 |
| Медицинское заключен                                                                                                    | ше                                                                                                    |                                                                                          |                                 |            | 1      |                                                |                            |                |                 |
| Серия:                                                                                                    | Номер                                                                                                    | :                                                                                        | Дата выдачи: 🔤                  |            |        |                                                |                            |                |                 |
| Результат:                                                                                                    |                                                                                                    | ~                                                                                        |                                 |            |        |                                                |                            |                |                 |
| – Категории ТС, на упра                                                                                                    | влении которым                                                                                                    | предоставляется право                                                                    |                                 |            |        |                                                |                            |                |                 |
| A BE                                                                                                    | П Та                                                                                                    | C1                                                                                       |                                 |            |        |                                                |                            |                |                 |
| B                                                                                                    | M                                                                                                    | D1                                                                                       |                                 |            |        |                                                |                            |                |                 |
| C DE                                                                                                    | E A1                                                                                                    | C1E                                                                                      |                                 |            |        |                                                |                            |                |                 |
| Сохранить                                                                                                    |                                                                                                    |                                                                                          |                                 |            |        |                                                |                            | Помощь         | отмена          |

4. Выберите тип осмотра в списке **Маршрутная карта** в соответствии с вашим профилем, нажмите кнопку **Изменить**. Отобразится форма для ввода данных осмотра.

| Трием (осмотр              | ) врачом-психиатром: Редактирование                                    |              | • 🕫 🗖            | × |
|----------------------------|------------------------------------------------------------------------|--------------|------------------|---|
| Пациент:                   | АЛЕКСЕЙ АЛЕКСАНДРОВИЧ Д/р: г.р. Пол: Мужской                           |              |                  |   |
| Выполнение                 |                                                                        |              |                  | ^ |
|                            | Услуга: 804.035.002. Профилактический прием (осмотр, консультаци 🗸     | 5            |                  |   |
| Дата нач                   | нала выполнения: 03.07.2017 🖪 Время: 16:05 🛱 Уточнить период н         | выполнения   |                  |   |
| Место в                    | выполнения: 1. В своей МО                                              |              |                  |   |
|                            | Отделение: 91. Водительская комиссия                                   | *            |                  |   |
|                            | Врач: СЕРГЕЙ АНАТОЛЬЕВИЧ                                               | *            |                  |   |
|                            | Диагноз: Z10.8 Рутинная общая проверка здоровья других определенных гр | упп на 🔎     |                  |   |
| Характер з                 | аболевания:                                                            | *            |                  |   |
| Сопутствуюц                | цие диагнозы                                                           |              |                  |   |
| О Добавить                 | 🖉 Изменить 📄 Просмотреть 😢 Удалить 🛛 🖼 Печать                          |              | 0/0              |   |
| Код                        | Наименование                                                           | Характер заб | ōo               |   |
|                            |                                                                        |              |                  |   |
|                            |                                                                        |              |                  |   |
|                            |                                                                        |              |                  |   |
| (22)                       |                                                                        |              |                  | Ì |
| <u>Н</u> <u>С</u> охранить |                                                                        | Помощь       | <u>Э О</u> тмена |   |

Заполните разделы осмотра:

- Сопутствующие диагнозы
- Заполните протокол осмотра
- Направление на дообследование при необходимости выбирается направление на дополнительное обследование.
- Заполните раздел Результат осмотра.
- Добавьте необходимые файлы (документы в электронном виде, например, сканированные результаты анализов, выписки из медицинской карты и т.д.).

## Внимание! Итоговый раздел Результат в карте медицинского освидетельствования заполняется врачом-терапевтом.

Важно! Для перехода пациента на следующий этап должен быть введен результат осмотра врачом-специалистом на форме «Прием (осмотр)врачом», либо выписаны направления на обследования.

# 8 АРМ врача терапевта

- 1. Выберите пациента в списке.
- 2. Нажмите кнопку Принять. Отобразится форма для заполнения осмотра.

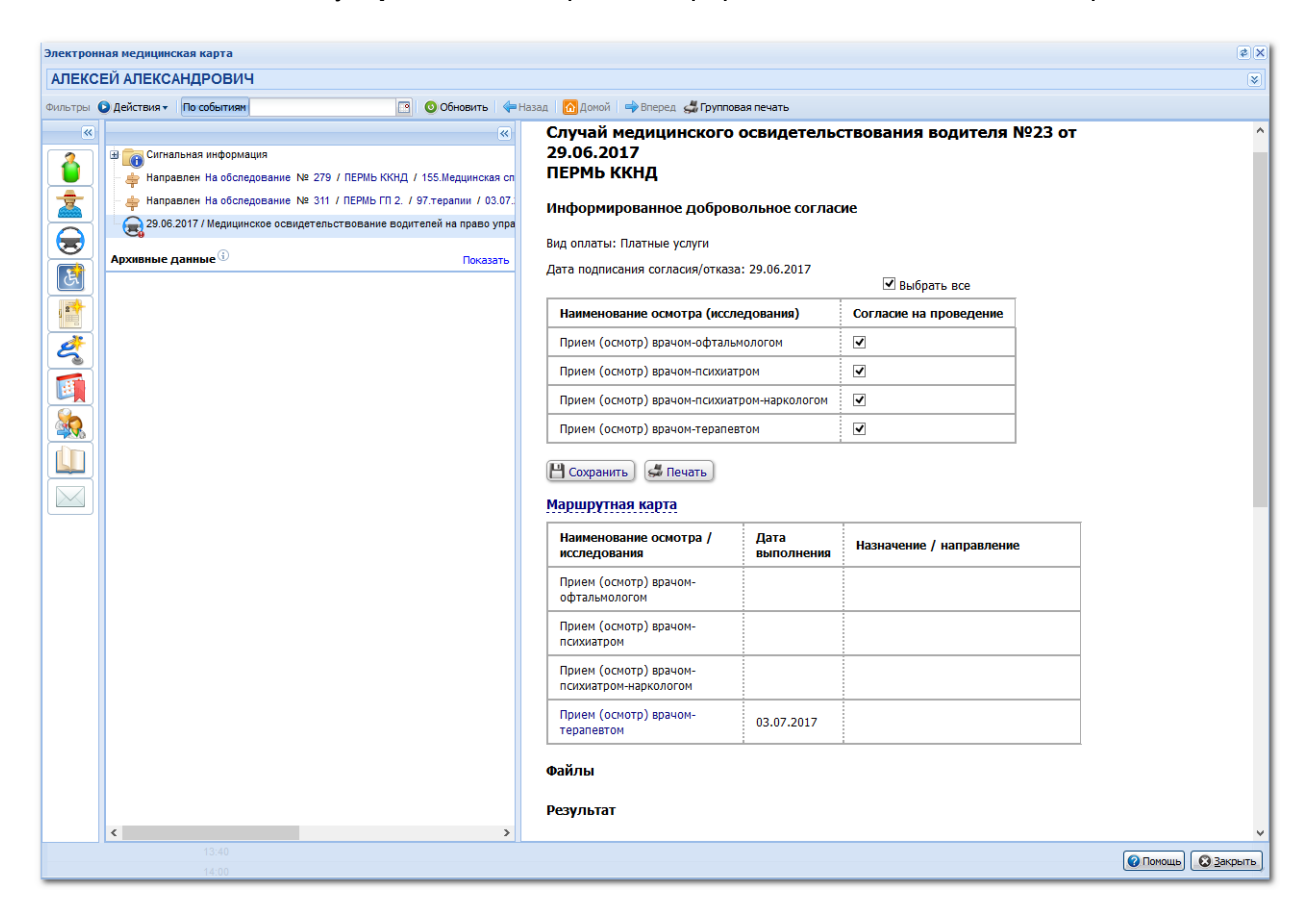

Внимание! Если пациент включен в регистр, то в нижнем правом углу отобразится предупреждение.

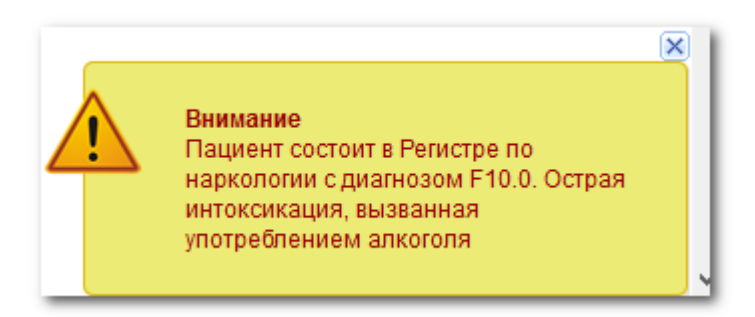

3. Нажмите кнопку **Редактировать**, отобразится форма заполнения освидетельствования.

|                                                                                                    |                                                                                                    | ×                                                                                        |                                 |            |        |                                                |                            |                |                 |
|----------------------------------------------------------------------------------------------------|----------------------------------------------------------------------------------------------------|------------------------------------------------------------------------------------------|---------------------------------|------------|--------|------------------------------------------------|----------------------------|----------------|-----------------|
| гедицинское освидетелы<br>оиО: АЛЕКСЕЙ АЛЕКСАНДРО<br>Соц. статус: Работающий (вкл<br>Регистрация:<br>Проживает:<br>Телефон:<br>Полис: Выда;<br>документ: Выдан;<br>Работа: ООС "УРАГРЕСУРССТР            | твование водите<br>вич Д/р:<br>ючая раб. пенсионе<br>ан: 01.01.2011, ФИЛ<br>ОЙ" Должность:                                                        | эленс и чедактирование<br>Пол: Мужской<br>ров) СНИЛС: 060-267<br>ИАЛ СТРАХОВОЙ МЕДИЦИНСК | ОЙ КОМПАНИИ "АСТРАМЕД-МС" (ОАО) | Закрыт     | :      |                                                |                            | 🥜 Редактирован | V CY X          |
| МО• Vuactor• Л<br>Информированное добров                                                                                                    | ата прикрепленио                                                                                                    |                                                                                          |                                 |            |        |                                                |                            |                |                 |
| Вид оплаты:<br>Дата подписания согласия,                                                                                                    | 5.<br>/отказа: 29                                                                                                    | Платные услуги                                                                           | ~                               |            |        |                                                |                            | 🛙 Выбрать все  |                 |
| Наименование осмотра (иссл                                                                                                    | тедования)                                                                                                    |                                                                                          |                                 |            |        |                                                | Согласие на п              | роведение      |                 |
| Прием (осмотр) врачом-офта                                                                                                    | альмологом                                                                                                    |                                                                                          |                                 |            |        |                                                |                            | <b>V</b>       |                 |
| Прием (осмотр) врачом-псих                                                                                                    | иатром                                                                                                    |                                                                                          |                                 |            |        |                                                |                            | V              |                 |
| Прием (осмотр) врачом-псих                                                                                                    | иатром-наркологом                                                                                                    | L                                                                                        |                                 |            |        |                                                |                            | <b>V</b>       |                 |
| Прием (осмотр) врачом-тера                                                                                                    | певтом                                                                                                    |                                                                                          |                                 |            |        |                                                |                            |                |                 |
| Сосходнить Селечата<br>Наршрутная карта<br>Маршутная карта<br>Маненть Проснотреть<br>Наименование осмотря (иссо<br>Прием (осмотр) врачом-оти<br>Прием (осмотр) врачом-тери<br>Прием (осмотр) врачом-тери | <ul> <li>Обновить ;</li> <li>Собновить ;</li> <li>гедования)</li> <li>ильмологом</li> <li>изтром-наркологом</li> <li>изтром-наркологом</li> </ul> | ₫Печать ×                                                                                |                                 | Место пров | едения | Дата и время проведения<br>03.07.2017 11:13:00 | Дата выполне<br>03.07.2017 | Направление /  | •<br>0/4<br>··· |
| Результат                                                                                                    |                                                                                                    |                                                                                          |                                 |            |        |                                                |                            |                |                 |
| Медицинское обследов                                                                                                    | ание закончено:                                                                                                    | 0. Нет                                                                                   | ~                               |            |        |                                                |                            |                |                 |
| Медицинское заключен                                                                                                    | ше                                                                                                    |                                                                                          |                                 |            | 1      |                                                |                            |                |                 |
| Серия:                                                                                                    | Номер                                                                                                    | :                                                                                        | Дата выдачи: 🔤                  |            |        |                                                |                            |                |                 |
| Результат:                                                                                                    |                                                                                                    | ~                                                                                        |                                 |            |        |                                                |                            |                |                 |
| – Категории ТС, на упра                                                                                                    | влении которым                                                                                                    | предоставляется право                                                                    |                                 |            |        |                                                |                            |                |                 |
| A BE                                                                                                    | П Та                                                                                                    | C1                                                                                       |                                 |            |        |                                                |                            |                |                 |
| B                                                                                                    | M                                                                                                    | D1                                                                                       |                                 |            |        |                                                |                            |                |                 |
| C DE                                                                                                    | E A1                                                                                                    | C1E                                                                                      |                                 |            |        |                                                |                            |                |                 |
| Сохранить                                                                                                    |                                                                                                    |                                                                                          |                                 |            |        |                                                |                            | Помощь         | отмена          |

4. Выберите тип осмотра в списке **Маршрутная карта** в соответствии с вашим профилем, нажмите кнопку **Изменить**. Отобразится форма для ввода данных осмотра.

| Трием (осмотр              | ) врачом-психиатром: Редактирование                                    |              | • 🕫 🗖            | × |
|----------------------------|------------------------------------------------------------------------|--------------|------------------|---|
| Пациент:                   | АЛЕКСЕЙ АЛЕКСАНДРОВИЧ Д/р: г.р. Пол: Мужской                           |              |                  |   |
| Выполнение                 |                                                                        |              |                  | ^ |
|                            | Услуга: 804.035.002. Профилактический прием (осмотр, консультаци 🗸     | 5            |                  |   |
| Дата нач                   | нала выполнения: 03.07.2017 🖪 Время: 16:05 🛱 Уточнить период н         | выполнения   |                  |   |
| Место в                    | выполнения: 1. В своей МО                                              |              |                  |   |
|                            | Отделение: 91. Водительская комиссия                                   | *            |                  |   |
|                            | Врач: СЕРГЕЙ АНАТОЛЬЕВИЧ                                               | *            |                  |   |
|                            | Диагноз: Z10.8 Рутинная общая проверка здоровья других определенных гр | упп на 🔎     |                  |   |
| Характер з                 | аболевания:                                                            | *            |                  |   |
| Сопутствуюц                | цие диагнозы                                                           |              |                  |   |
| О Добавить                 | 🖉 Изменить 📄 Просмотреть 😢 Удалить 🛛 🖼 Печать                          |              | 0/0              |   |
| Код                        | Наименование                                                           | Характер заб | ōo               |   |
|                            |                                                                        |              |                  |   |
|                            |                                                                        |              |                  |   |
|                            |                                                                        |              |                  |   |
| (22)                       |                                                                        |              |                  | Ì |
| <u>Н</u> <u>С</u> охранить |                                                                        | Помощь       | <u>Э О</u> тмена |   |

Заполните разделы осмотра:

- Сопутствующие диагнозы
- Заполните протокол осмотра
- Направление на дообследование при необходимости выбирается направление на дополнительное обследование.
- Заполните раздел Результат осмотра.
- Добавьте необходимые файлы (документы в электронном виде, например, сканированные результаты анализов, выписки из медицинской карты и т.д.).

Важно! Дополнительно к действиям, по вводу осмотра, врач-терапевт заполняет итоговый раздел <u>Результат</u>.

| CHARMICKUE                                                                             | заключение                                                                                                    |                                                                                                    |                                                                                                    |                                                                                                    |   |
|----------------------------------------------------------------------------------------|----------------------------------------------------------------------------------------------------|----------------------------------------------------------------------------------------------------|----------------------------------------------------------------------------------------------------|----------------------------------------------------------------------------------------------------|---|
| Серия:                                                                                 |                                                                                                    | Номер:                                                                                                    |                                                                                                    | Дата выдачи:                                                                                                    |   |
| езультат:                                                                              |                                                                                                    |                                                                                                    |                                                                                                    | *                                                                                                    |   |
| Категории Т                                                                            | С, на управлени                                                                                                    | и которыми пред                                                                                                    | оставляется пра                                                                                              | 380                                                                                                    | - |
| A                                                                                      | BE                                                                                                    | 🔲 Tb                                                                                                    | C1                                                                                                    |                                                                                                    |   |
| B                                                                                      | CE                                                                                                    | M                                                                                                    | D1                                                                                                    |                                                                                                    |   |
| С С                                                                                    | DE                                                                                                    | A1                                                                                                    | C1E                                                                                                    |                                                                                                    |   |
| D                                                                                      | 🔲 Tm                                                                                                    | 🔲 B1                                                                                                    | D1E                                                                                                    |                                                                                                    |   |
| Категории<br>Категории                                                                 | и В и ВЕ подкате<br>и С, СЕ, D, DE, Т                                                                                                    | егории В1 (кроме<br>то или Тb, подкат                                                                                                    | с мотоциклетнои<br>ТС с мотоциклет<br>гегории С1, D1, С                                                      | посадкой)<br>гной посадкой или рулем мотоциклетного типа)<br>1Е или D1E                                                                                        |   |
| Категории<br>Категории                                                                 | и В и ВЕ подкате<br>и С, СЕ, D, DE, Т                                                                                                    | егории В1 (кроме<br>то или Тb, подкат                                                                                                    | с мотоциклетнои<br>ТС с мотоциклет<br>егории С1, D1, С                                                       | посадкой)<br>ной посадкой или рулем мотоциклетного типа)<br>:1Е или D1E                                                                                        |   |
| Категория<br>Категория<br>Медицински                                                   | и В и ВЕ подкате<br>и С, СЕ, D, DE, T<br>не показания к у                                                                                          | егории А1 или В1<br>тории В1 (кроме<br>тории Тb, подкат<br>правлению TC                                                                   | с мотоциклетнои<br>ТС с мотоциклет<br>гегории С1, D1, С                                                      | посадкой)<br>ной посадкой или рулём мотоциклетного типа)<br>:1Е или D1E                                                                                        |   |
| Категории<br>Категории<br>Медицински<br>Сручным                                        | и В и ВЕ подкате<br>и С, СЕ, D, DE, Т<br>ие показания к у<br>управление                                                                            | егории А1 или В1(<br>егории В1 (кроме<br>тпили Тb, подкат<br>правлению TC                                                                 | с мотоциклетнои<br>ТС с мотоциклет<br>reropии C1, D1, C                                                      | посадкой)<br>ной посадкой или рулём мотоциклетного типа)<br>1Е или D1E                                                                                         |   |
| Категории<br>Категории<br>Медицински<br>Сручным<br>Сручным                             | и В и ВЕ подкате<br>и С, СЕ, D, DE, T<br>не показания к у<br>управление<br>гической трансм                                                         | аравлению ТС<br>правлению ТС<br>иссией                                                                                                    | с мотоциклетнои<br>ТС с мотоциклет<br>гегории C1, D1, C                                                      | посадкой)<br>гной посадкой или рулем мотоциклетного типа)<br>:1Е или D1E                                                                                       |   |
| Категории<br>Категории<br>Медицински<br>С ручным<br>С автомат<br>Оборудов              | и В и ВЕ подкате<br>и С, СЕ, D, DE, T<br>не показания к у<br>управление<br>гической трансм<br>занным акустиче                                      | ории А1 или 11(<br>гории В1 (кроме<br>тили Тb, подкат<br>правлению TC<br>иссией<br>ской парковочной                                       | с мотоциклетнои<br>ТС с мотоциклет<br>тегории C1, D1, C                                                      | посадкой)<br>гной посадкой или рулем мотоциклетного типа)<br>:1Е или D1E                                                                                       |   |
| Категория<br>Категория<br>Медицински<br>С ручным<br>С автомат<br>Оборудов<br>С использ | и В и ВЕ подкате<br>и С, СЕ, D, DE, T<br>не показания к у<br>управление<br>гической трансм<br>занным акустиче<br>зованием водите                   | ории А1 или 11(<br>кроме<br>ти или Тb, подкат<br>правлению TC<br>иссией<br>ской парковочної<br>лем транспортно                            | с мотоциклетной<br>ТС с мотоциклет<br>тегории С1, D1, C<br>остемой<br>го средства меди                       | посадкой)<br>пой посадкой или рулем мотоциклетного типа)<br>ПЕ или D1E<br>ицинских изделий для коррекции зрения                                                |   |
| Категория<br>Категория<br>С ручным<br>С автомат<br>Оборудов<br>С использ<br>С использ  | и В и ВЕ подкате<br>и С, СЕ, D, DE, T<br>не показания к у<br>управление<br>ической трансм<br>занным акустиче<br>кованием водите<br>вованием водите | ории А1 или 11(<br>гории В1 (кроме<br>тили Тb, подкат<br>правлению TC<br>иссией<br>ской парковочноі<br>лем транспортно<br>лем транспортно | с мотоциклетной<br>TC с мотоциклет<br>eropии C1, D1, C<br>й системой<br>го средства меди<br>го средства меди | посадкой)<br>ной посадкой или рулем мотоциклетного типа)<br>ПЕ или D1E<br>ицинских изделий для коррекции зрения<br>ицинских изделий для коррекции лотери слуха |   |

## 9 АРМ администратора холла

- Регистрация повторных – регистрация пациента, вернувшегося с дополнительного обследования.
- Регистрация новых регистрация пациента в электронной очереди по номеру брони.
- Запись запись пациента на услугу.
- Выход выход к экрану авторизации.

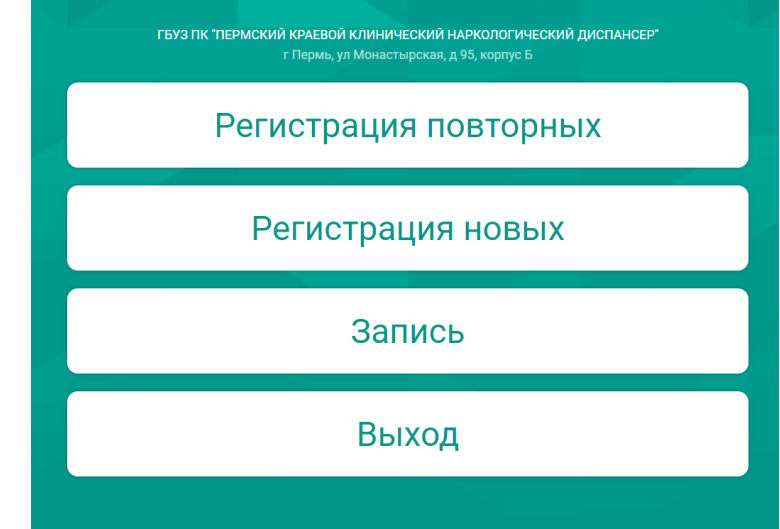

#### 9.1 Регистрация новых

Внимание! Для регистрации потребуется номер брони. Номер брони выдается пациенту при записи на услугу.

| Запись на прием к врач                                                                                                    | чу    |
|----------------------------------------------------------------------------------------------------|-------|
| Монастырская, 95 б                                                                                                    |       |
| Медицинская справка на право управления транспортнь<br>средством категории А и В                                                                                             | ыМ    |
| Стоимость 860 рублей <u>Описание услуги</u><br>Введите номер брони для регистрации в электронной очереди.<br>Зарегистрироваться можно за 30 минут до назначенного времени пр | иема. |
|                                                                                                    | Далее |
| Не помню номер брони Записаться на услугу                                                                                                    |       |

- 1. Введите номер брони.
- 2. Подтвердите регистрацию.
- 3. Пациенту будет присвоен номер в электронной очереди.
- 4. Распечатайте талон с номером.

#### Номер брони утерян

- 1. Если пациент не помнит номер брони, либо номер был утерян, нажмите кнопку «Не помню номер брони». Для поиска пациента потребуется указать один из документов на выбор:
  - о Полис ОМС;
  - о СНИЛС;
  - Паспорт гражданина РФ;
  - Номер телефона.
- 2. Выберите вариант поиска, введите данные.
- 3. Если данные пациента не найдены, отобразится соответствующее сообщение.

#### 9.2 Регистрация повторных

- 1. Для регистрации пациента, вернувшего с результатами дополнительного обследования, выберите пункт «**Регистрация повторных**».
- 2. Выберите пациента в списке.
- 3. Нажмите кнопку Вернуть в очередь.

|                        | Регистрация повторных  |                  |                |                |                      |  |  |  |  |
|------------------------|------------------------|------------------|----------------|----------------|----------------------|--|--|--|--|
| ФИО                    | Номер                  |                  | Полис<br>ОМС   | Код брони      |                      |  |  |  |  |
| Дата и время<br>записи | 0NΦ                    | Дата<br>рождения | Номер<br>карты | Номер<br>брони |                      |  |  |  |  |
| б/з                    | РОМАН СЕРГЕЕВИЧ        | 27.11.19         | 22             | 50-060         |                      |  |  |  |  |
| б/з                    | АВГУСТА ГЕННАДЬЕВНА    | 22.02.19         | 20             | 30-020         | Вернуть в<br>очередь |  |  |  |  |
| б/з                    | Антон Александрович    | 21.01.19         | 13             | 65-029         | Вернуть в<br>очередь |  |  |  |  |
| б/з                    | ПАВЕЛ<br>АЛЕКСАНДРОВИЧ | 21.02.19         | 10             | 38-014         | Вернуть в<br>очередь |  |  |  |  |
| б/з                    | Антон Александрович    | 21.01.19         | 7              | 27-019         | Вернуть в<br>очередь |  |  |  |  |
| б/з                    | АНДРЕЙ ВЛАДИМИРОВИЧ    | 15.02.19         | 2              | 46-032         | Вернуть в<br>очередь |  |  |  |  |
|                        |                        |                  |                |                |                      |  |  |  |  |

- 4. Выберите специалиста соответствующего этапа.
- 5. Пациент будет поставлен в очередь к указанному специалисту.

#### 9.3 Запись пациента

Для записи пациента:

- 1. Выберите время и дату.
- 2. Выберите документ для регистрации.
- 3. Заполните поля формы. Запустится процесс поиска человека.
- 4. Проверьте данные пациента. Подтвердите запись.

Сохраните или распечатайте номер брони.